## PANDUAN UKBA 2023

Panduan ini digunakan untuk pelaksanan ujian UKBA UIN Prof. SAIZU periode Juni 2023 berbasis komputer (CBT) menggunakan sistem informasi yang ada di UPT Bahasa. Ujian ini dilakukan menggunakan komputer yang telah disediakan oleh Panitia. Tidak diperkenankan ujian menggunakan perangkat lain selain yang disediakan oleh Panitia.

Mahasiswa peserta ujian UKBA login menggunakan user pengguna yang telah diberikan di link <u>https://bahasa.uinsaizu.ac.id</u> . User ini digunakan untuk mengikuti ujian sesuai dengan jadwal yang telah ditetapkan oleh Panitia. User mahasiswa ini memiliki fungsi untuk mengikuti ujian UKBA dan melihat informasi hasil nilai/skor ujian UKBA tersebut.

| 545    | UPT BAHASA SISTEM        |
|--------|--------------------------|
| Usern  | atte                     |
| 4      | Marghine servers         |
| Passa  | ked.                     |
|        | Mananipo protocord       |
| Vertic | ation Code               |
| 0      | Marthusher Classe        |
| Mand   | kan koda barkuli garagan |
|        | 25 5 4 4 4 4             |

Halaman login ujian UKBA

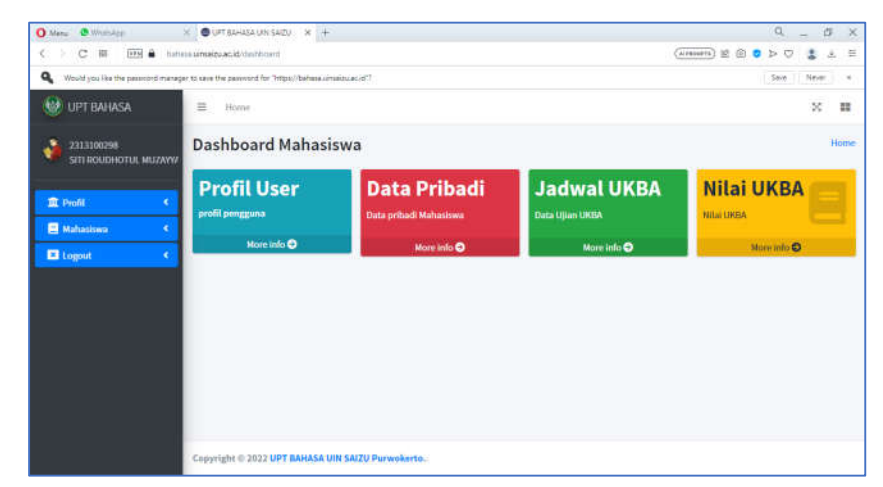

Tampilan dashboard utama dari user pengguna mahasiswa

| C 88 mm m com                       | a unsacu ac | ad/moktedamar |       |                |              |                |                    | <u></u>                                  | ( ACCOUNTS ) UK | 10 <b>0</b> P ( | P. <b>S</b> . A |
|-------------------------------------|-------------|---------------|-------|----------------|--------------|----------------|--------------------|------------------------------------------|-----------------|-----------------|-----------------|
| UPT BAHASA                          | = н         | unie          |       |                |              |                |                    |                                          |                 |                 | ×               |
| 2313100298<br>SITI ROUDHOTUL MUZAYW | G Ja        | dwal UI       | (BA   |                |              |                |                    |                                          |                 |                 |                 |
| t Pooli K                           | No,         | Kelompok      | Jenis | Tanggal        | Jam<br>Mulai | Jam<br>Selesai | Pengawas           | Ruangan                                  | Status<br>Ujian | Status<br>Hadir | Skor<br>Akhir   |
| Mahasiswa <                         | 1           | 1             | EPTUS | 2023-06-<br>12 | 07:30:00     | 09:30:00       | Afif<br>Kurniawan  | Lab Komputer Gedung<br>A Lt. 2 (Ruang 1) | 011             | т               | π               |
|                                     | 2           | 1             | IQLA  | 2023-06-<br>19 | 07:30:00     | 09:30:00       | Dewi Utami<br>Sari | Lab Komputer Gedung<br>A Lt. 2 (Ruang 1) | 017             | т               | 0               |
|                                     |             |               |       |                |              |                |                    |                                          |                 |                 |                 |
|                                     |             |               |       |                |              |                |                    |                                          |                 |                 |                 |
|                                     |             |               |       |                |              |                |                    |                                          |                 |                 |                 |
|                                     |             |               |       |                |              |                |                    |                                          |                 |                 |                 |

Menu "Jadwal UKBA" digunakan untuk melihat jadwal dari pelaksanaan ujian UKBA sekaligus juga menu untuk mengikuti pelaksanaan ujian jika "Status Jadwal" menjadi ON dan pengawas telah melakukan presensi "Hadir"

| 2313100298                                                                                                    | Gla                                                                     | dwal Uk                                                                                     | (RA                                                |                                                            |                          |                            |                                                     | 1                                                                                             |                               |                                      |                                              |
|----------------------------------------------------------------------------------------------------|-------------------------------------------------------------------------|---------------------------------------------------------------------------------------------|----------------------------------------------------|------------------------------------------------------------|--------------------------|----------------------------|-----------------------------------------------------|-----------------------------------------------------------------------------------------------|-------------------------------|--------------------------------------|----------------------------------------------|
| SITI ROUDHOTUL MUZAYY                                                                                                    |                                                                         | awar or                                                                                     |                                                    |                                                            |                          |                            |                                                     |                                                                                               |                               | 7                                    |                                              |
| Profil <                                                                                                    | No.                                                                     | <u>Kelompok</u>                                                                             | Jenis                                              | Tanggal                                                    | Jam<br>Mulai             | Jam<br>Selesai             | Pengawas                                            | Ruangan                                                                                       | Status<br>Ujiar               | Status<br>Hadir                      | Skor<br>Akhii                                |
| Logout <                                                                                                    | 1                                                                       | 1                                                                                           | EPTUS                                              | 2023-06-<br>12                                             | 07:30:00                 | 09:30:00                   | Afif<br>Kurniawan                                   | Lab Komputer Gedurg<br>A Lt. 2 (Ruang 1)                                                      | •                             | т                                    | 77                                           |
|                                                                                                    | 2                                                                       | 1                                                                                           | IQLA                                               | 2023-06-<br>19                                             | 07:30:00                 | 09:30:00                   | Dewi Utami<br>Sari                                  | Lab Komputer Gedung<br>A Lt. 2 (Ruang 1)                                                      | 011                           | т                                    | 0                                            |
|                                                                                                    | Copyrigh                                                                | t © 2022 UPT I                                                                              | BAHASA UI                                          | N SAIZU Pur                                                | wokerto                  |                            |                                                     |                                                                                               |                               |                                      |                                              |
| s ♥WestApp<br>C 98 000 € bat<br>UPT BAHASA                                                                                                    | Copyrigh<br>× • upt Ba<br>use uinsatzuec.<br>= He                       | t © 2022 UPT I<br>skasa ulin saizu<br>id/mukba/jadwał                                       | BAHASA UI                                          | N SAIZU Pur                                                | wokerto                  |                            |                                                     |                                                                                               | UMONOTS) (É                   | 0<br>ح 9 0 1                         | 0                                            |
| C B THE DW<br>C B THE DW<br>UPT BAHASA<br>2313100298<br>STI ROUDHOTUL MUZAYAY                                                                                                    | Copyrigh<br>× Ourrau<br>ussuinaituac<br>= Hi<br>G Ja                    | t © 2022 UPT I<br>amasa um saizu<br>R/mukba/jadwał<br>ome<br>dwal UP                        | × +<br>KBA                                         | N SAIZU Pur                                                | wokerto                  |                            |                                                     |                                                                                               | (NERGUNYS) K                  | Q<br>2 0 0 >                         | v _                                          |
| C B CMassage<br>C B CM b bar<br>UPT BAYIASA<br>2213100798<br>STRROUGHOTUL MUZAY/2<br>http://www.com/com/cmassage/cmassage/cmas | Copyrigh<br>× • urr su<br>urs uinsaituac:<br>= Hi<br>G Ja<br>No.        | t © 2022 UPT I<br>ayasa uty sazu<br>id/mukba/jadwał<br>ome<br>dwał UH<br>Kelompok           | X +                                                | N SAIZU Pur                                                | wokerto<br>Jam<br>Mulai  | Jam<br>Selesai             | Pengawas                                            | Reangan                                                                                       | status<br>Ujian               | Q<br>≥ @ ♥ ▷<br>Status<br>Hadir      | Ska<br>Akt                                   |
| C 83 Theodoge C 83 Theodoge UPT BAHASA 2313100298 STIT ROUDHOTUL MUZANYA Notif  C C C C C C C C C C C C C C C C C C C                                                                                                    | Copyrigh<br>× • • • • • • • • • • • • • • • • • • •                     | e © 2022 UPT I<br>errasa univ satzu<br>drimuktaujustval<br>anne<br>dwal UP<br>Kelompok<br>1 | X +<br>CBA                                         | Tanggal                                                    | Jam<br>Mulai<br>07:30:00 | Jam<br>Selesai<br>09:30:00 | Pengawas<br>Alif<br>Kumiawan                        | Ruangan<br>Lab Komputer Gedung<br>A.L.2. (Ruang I)                                            | Status<br>Ujian               | Q<br>© © D<br>Status<br>Hadir<br>H   | Ska<br>0                                     |
| C 83 Thatdepp C 83 Thatdepp DH BAHASA 2313100298 STIT ROUDHOTUL MUZANYA Notif  C  C  C  C  C  C  C  C  C  C  C  C  C                                                                                                    | Copyrigh<br>× • urras<br>urrasumatuac<br>= H<br>• Ja<br>No.<br>1<br>2   | E © 2022 UPT I<br>exasa um sazu<br>drmukbagadwal<br>drwukbagadwal<br>1.<br>1.               | × +<br>KBA<br>Jenis<br>EPTUS<br>IQLA               | N SAIZU Pur<br>Tanggal<br>2023-06-<br>12<br>2023-06-<br>19 | Jam<br>Mulai<br>07:30:00 | Jam<br>Selesai<br>09:30:00 | Pengawas<br>Afif<br>Kurniawan<br>Dewi Utami<br>Sari | Ruangan<br>Lab Komputer Gedung<br>A LL 2 (Ruang I)<br>Lab Komputer Gedung<br>A LL 2 (Ruang I) | Status<br>Ujian<br>Cor<br>Cor | Q<br>2 1                             | k<br>5 5 5 6 6 8 8 8 10 10 10 10 10 10 10 10 |
| C 33 UNI à bui<br>C 33 UNI à bui<br>UPT BAHASA<br>2313100298<br>STIR ROUDHOTUL MUZAY/X<br>walit C<br>abasizma C<br>ogant C                                                                                                    | Copyrigh<br>× Ourrea<br>usus unaituse:<br>= Hi<br>G Ja<br>No.<br>1<br>2 | e © 2022 UPT I<br>wasa uni Sazu<br>diwakbarjadwal<br>anne<br>dwal UH<br>Kelompok<br>1<br>1  | KBAHASA UI<br>× +<br>KBA<br>Jenis<br>EPTUS<br>IQLA | <b>Tanggal</b><br>2023-06-<br>19                           | Jam<br>Mulai<br>07:30:00 | Jam<br>Selesai<br>09:30:00 | Pengawas<br>Afif<br>Kurniawan<br>Dewi Utami<br>Sari | Ruangan<br>Lah Komputer Gedung<br>ALL 2 (Ruang 1)<br>Lah Komputer Gedung<br>ALL 2 (Ruang 1)   | Status<br>Ujian<br>Status     | Q<br>2 1 2 ><br>Status<br>Hadir<br>H | Sko<br>0<br>0                                |

Jika tombol "Ikut Ujian" muncul maka mahasiswa dapat mengikuti ujian dan menjawab soalsoal yang diberikan sesuai dengan waktu dari masing-masing jadwal tersebut.

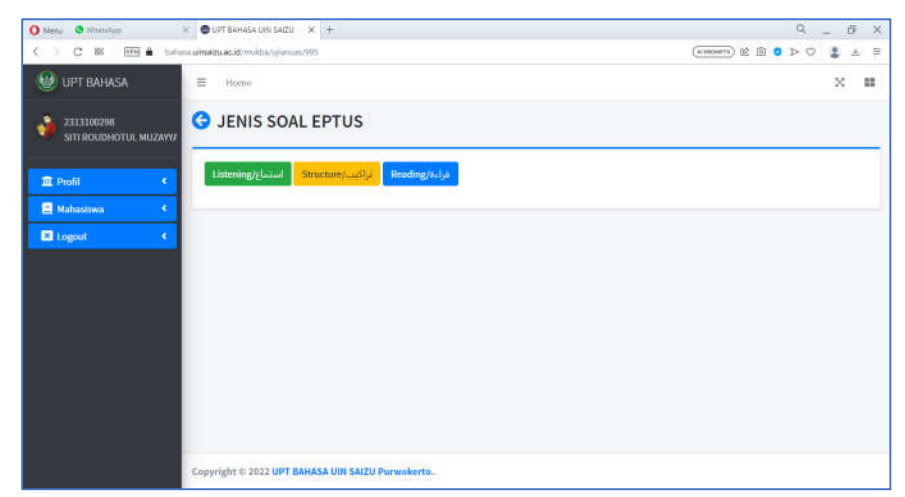

Mahasiswa bisa memilih soal yang akan dikerjaan pertama kali, dan jangan lupa klik "SIMPAN" di akhir setiap jenis soal, maka akan otomatis kembali ke menu jenis soal EPTUS/IQLA, kemudian pilih Kembali jenis soal yang belum dikerjakan. Jika sudah selesai mengerjakan ketiga jenis soal maka akan muncul skor yang dihasilkan dan dapat dilihat di menu "Nilai UKBA"

| UPT BAHASA                           | ≡ н  | ome      |              |                |                                        |            |            |            |               | ×                   |
|--------------------------------------|------|----------|--------------|----------------|----------------------------------------|------------|------------|------------|---------------|---------------------|
| 2313100298<br>SITI ROUGHOTUL MUZAYYZ | G Ni | lai UKB/ | <b>1</b>     |                |                                        |            |            |            |               |                     |
| Profil <                             | No.  | Kelompok | Jenis        | Tanggal        | Ruangan                                | Nilai<br>L | Nilai<br>S | Nilai<br>R | Skor<br>Akhir | Keterangan<br>Lulus |
| Mahasiswa (<br>Logoot (              | 4    | 1        | EPTUS        | 2023-06-<br>12 | Lab Komputer Gedung A11.2 (Ruang<br>1) | 0          | 0          | 0          | 0             | RELIM               |
| _                                    | 2    | 1        | <b>N</b> QLA | 2023-06-<br>19 | Lab Komputer Gedung ALL 2 (Ruang<br>3) | 0:         | 0          | 0          | 0             | BUCCUM              |
|                                      |      |          |              |                |                                        |            |            |            |               |                     |
|                                      |      |          |              |                |                                        |            |            |            |               |                     |
|                                      |      |          |              |                |                                        |            |            |            |               |                     |

Menu "Nilai UKBA" digunakan untuk menampilkan nilai hasil ujian yang telah diikuti